## **Plan Holders Lists Services**

The portal to log in to the Plan Holders List has converted to Okta.

Before creating your login, please contact the Engineering Construction Contracting Bureau at **406-444-6215** or **406-444-6212** to confirm your company's email is correct in our system. You may also email us at <u>mdtcps@mt.gov</u>.

Please follow the following instructions to create your login. Access the Plan Holders List from <u>MDT's</u> <u>Contracting & Bidding page</u>

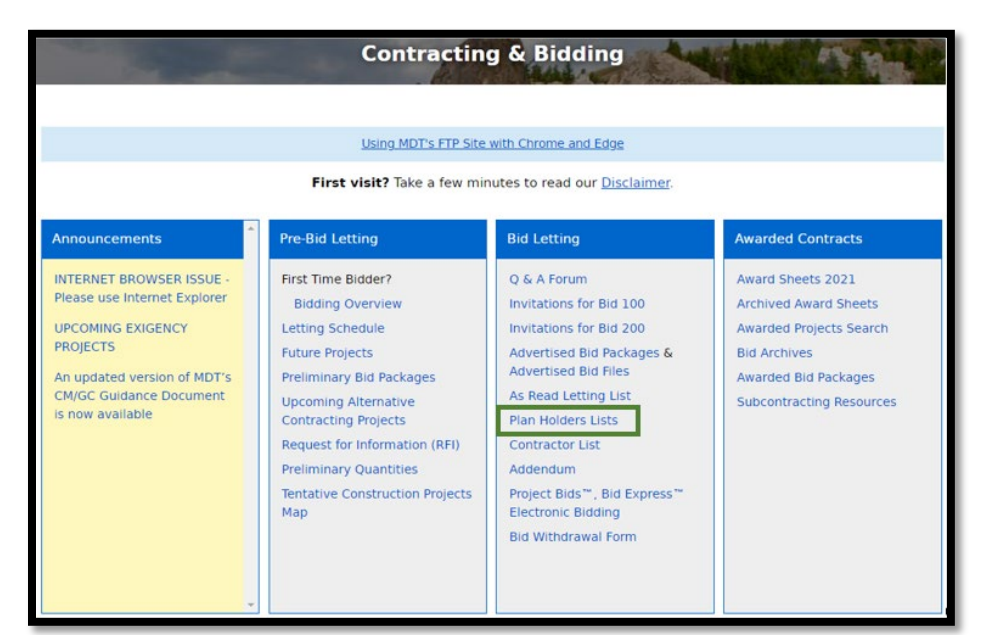

Click the green Login button.

|                                                                                                    | Plan Holders Lists Service                                                                          |                               |    |
|----------------------------------------------------------------------------------------------------|----------------------------------------------------------------------------------------------------|-------------------------------|----|
|                                                                                                    | Gettin                                                                                              | g Started F/                  | AQ |
| Welcome to the Department's F                                                                                                    | Plan Holders Lists Service                                                                          |                               |    |
| The department maintains project plan holders                                                                                                    | lists showing business entities that request to be added to the lists.                              |                               |    |
| Using this Plan Holders Lists service, b                                                                                                    | usiness entities can:                                                                               | A                             |    |
| <ul> <li>Make a request for addition to a project</li> <li>Request current plan holders lists for a standard standard st</li></ul> | plan holders list.                                                                                  | v <mark>≛ ≛ ≛ ≛</mark><br>gin | J  |
| Your initial access to the Plan Holders Lists se<br>Lists Service. Have Okta questions?                                                                                                    | rvice is a two-step process. To begin, you must have an Okta Montana account to use the Pl          | an Holders                    |    |
| To access the Plan Holders Lists service, click                                                                                                    | on "Login". You'll be directed to a Okta where you can either log in or create an Okta account      | t.                            |    |
| If you haven't registered to use this service you                                                                                                    | I'll be redirected to the service registration page. Otherwise, you'll be redirected to the service | e menu page.                  |    |
| Previous Epass user will need to register again                                                                                                    | n using their Okta account.                                                                         |                               |    |
| More Online Servic                                                                                                    | es Privacy & Security Accessibility Montana Department of Transportation Contact Us                 |                               |    |

If you have not already created an Okta account, click the **Sign up** link at the bottom of the login box.

|                            | SIGN IN                                                    |
|----------------------------|------------------------------------------------------------|
| Username                   |                                                            |
| State Emplo<br>usemame, al | yees use your state network<br>Il others use email address |
| Password                   |                                                            |
| Rememb                     | er me                                                      |
|                            | Sign In                                                    |
| Need help sig              | gning in?                                                  |
|                            |                                                            |

The Create Account page will open. Fill out the required fields and click Register.

| Create Accou                                   | int     |
|------------------------------------------------|---------|
| Email *                                        |         |
| <u>.</u>                                       |         |
| At least 8 character(s)                        |         |
| At least 1 number(s)                           |         |
| At least 1 lowercase letter(                   | s)      |
| • At least 1 uppercase letter                  | (s)     |
| <ul> <li>Does not contain part of u</li> </ul> | sername |
| First name *                                   |         |
| Last name *                                    |         |
|                                                |         |
| indicates required field                       |         |
| Desister                                       |         |

A verification email will be sent to your email.

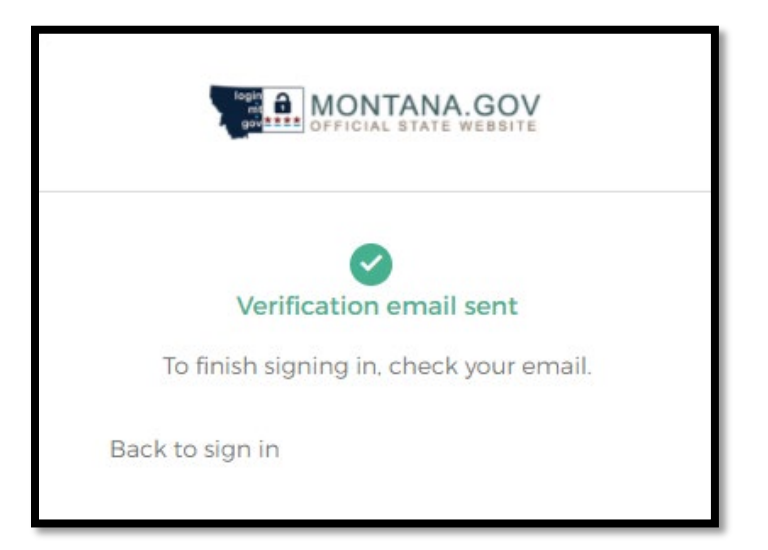

Navigate to your email and click the Activate Account link in the Okta email.

| okta                                                                                                    |
|----------------------------------------------------------------------------------------------------|
| Hi Plan,<br>Welcome to mtgov !                                                                                      |
| To verify your email address and activate your account, please click the following link:           Activate Account |
| This is an automatically generated message by <u>Okta</u> . Replies are not monitored or answered.                  |

After clicking the link, you will reach the Okta dashboard. Click on the Plan Holders Lists Service tile.

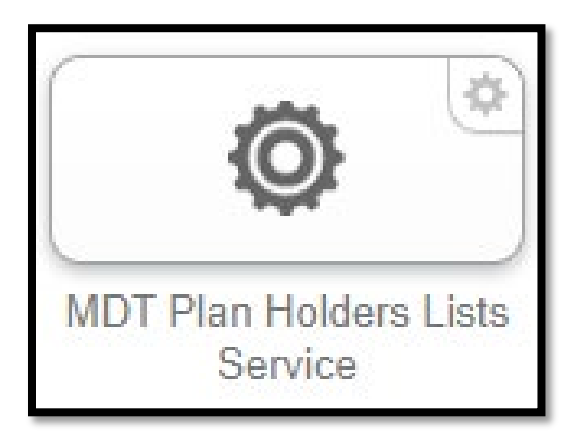

Click the green **Login** button.

| Plan Holders Lists Service                                                                                                    |                                     |      |
|----------------------------------------------------------------------------------------------------|-------------------------------------|------|
|                                                                                                    | Getting Started                     | FAQ  |
| Welcome to the Department's Plan Holders Lists Service                                                                                                    |                                     |      |
| The department maintains project plan holders lists showing business entities that request to be added to the lists.                                                   |                                     |      |
| Using this Plan Holders Lists service, business entities can:                                                                                                    | login                               | ור   |
| <ul> <li>Make a request for addition to a project plan holders list.</li> <li>Request current plan holders lists for a specific project.</li> </ul>                    | mt<br>gov <mark>≛≛≛</mark><br>Login | *    |
| Your initial access to the Plan Holders Lists service is a two-step process. To begin, you must have an Okta Montana account to us Lists Service. Have Okta questions? | e the Plan Holders                  | 5    |
| To access the Plan Holders Lists service, click on "Login". You'll be directed to a Okta where you can either log in or create an Okta                                 | account.                            |      |
| If you haven't registered to use this service you'll be redirected to the service registration page. Otherwise, you'll be redirected to the                            | e service menu pa                   | ige. |
| Previous Epass user will need to register again using their Okta account.                                                                                              |                                     |      |
| More Online Services Privacy & Security Accessibility Montana Department of Transportation Contact Us                                                                  |                                     |      |

## Enter you Username and Password and click the Sign In button

| 1 | S. YE                          | -       |
|---|--------------------------------|---------|
|   |                                | a the   |
|   |                                |         |
|   | Username (Use Email Address)   | A.C.    |
|   | Password                       | and the |
|   | Remember me                    |         |
|   | Need help signing in?          |         |
|   | Don't have an account? Sign up |         |

Enter your Bidder ID and click **submit**.

If you do not have an MDT Bidder ID or are not sure of your Bidder ID, please contact Engineering Construction Contracting Bureau at 406-444-6215 or 406-444-6212. Please also contact the Engineering Construction Contracting Bureau to confirm your company's email is correct in our system.

| DEPARTMEN         | Plan Holders Lists Service                                                                                                    |        |
|-------------------|----------------------------------------------------------------------------------------------------|--------|
|                   |                                                                                                    | Logout |
|                   | Please register to use the Plan Holders Lists service                                                                                                    |        |
|                   | IMPOR TANT:                                                                                                    |        |
|                   | In order to register to use this service you must have a valid MDT Bidder ID (Vendor ID) with a valid main contact email address.                                                                                                    |        |
| If you<br>Burea   | do not have an MDT Bidder ID (Vendor ID) or are not sure of your Bidder ID or your main contact email address please contact the Contract P<br>u at 406.444.6212 or 406.444.6215 to set up a Bidder ID or verify your current information.                                  | lans   |
| After s<br>access | ubmitting your Bidder ID (Vendor ID), you will be sent an email at the main contact address registered with MDT Contract Plans. You cannot<br>s the Plan Holders Lists service until you receive the email and follow the instructions (namely, visiting the emailed link). |        |
| To reg            | ister, enter your Bidder ID below and select Submit:                                                                                                    |        |
| Bidde             | r ID: Submit                                                                                                    |        |
|                   |                                                                                                    |        |
|                   |                                                                                                    |        |

After entering your bidder ID, you will receive an email at the main contact e-mail address you registered with MDT Construction Contracting.

|                                                                                                    | Plan Holders Lists Service                                                                                                    |
|----------------------------------------------------------------------------------------------------|----------------------------------------------------------------------------------------------------|
|                                                                                                    | Logor Thank you for submitting your registration request.                                                                                                    |
| You should receive an email at the r                                                                             | nain contact e-mail address you registered with MDT Contract Plans                                                                                                    |
| IMPORTANT: You must visit the li<br>The registration information provide<br>days you will need to log in and per | nk within four (4) days!<br>d thru the emailed link will expire after four (4) days. If you do not access the email and visit the link within four<br>form the registration step again. |
| If you do not receive the email, plea                                                                            | se notify the Contract Plans Bureau at 406.444.6212 or 406.444.6215.                                                                                                    |
|                                                                                                    |                                                                                                    |

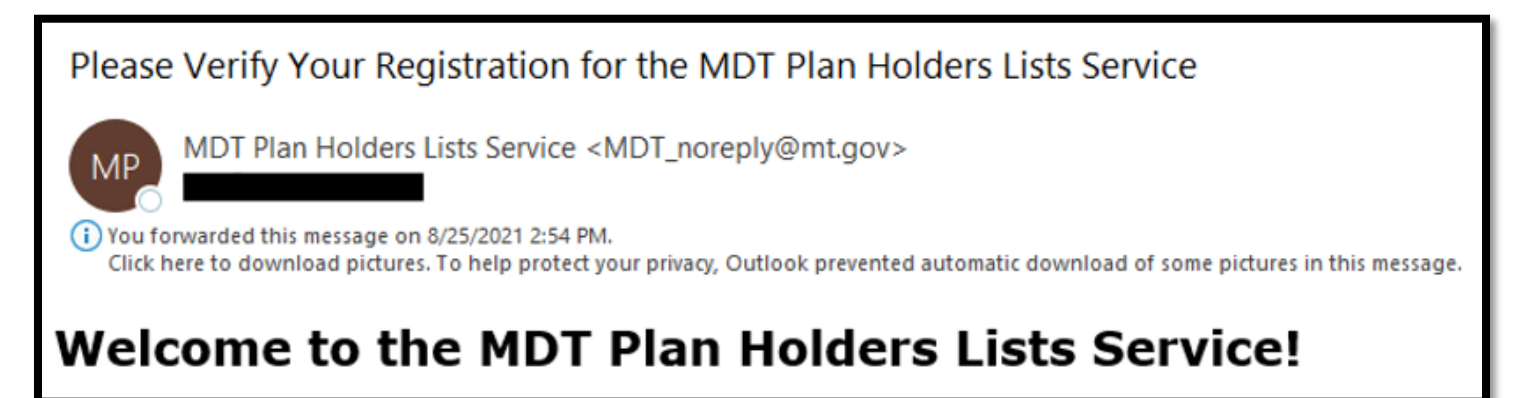

Click Login to access the Plan Holders Lists Service

|                                                                 | Plan Holders Lists Service                                                                                                    |                 |     |       |
|-----------------------------------------------------------------|----------------------------------------------------------------------------------------------------|-----------------|-----|-------|
|                                                                 |                                                                                                    | Getting Started | FAQ | Login |
| Verifying Your Plan Holders Lists Service Registration          |                                                                                                    |                 |     | 7     |
| Success! - Plan Holders Lis<br>Your registration verification h | ts Service Registration Done.<br>has completed successfully. You should be able to log in and access the Plan Holders Lists ser | vice.           |     |       |
|                                                                 | More Online Services Privacy & Security Accessibility Montana Department of Transportation Contact Us                           | i               |     |       |